# Renumber FEX Stack Members no Catalyst 6800IA

## Contents

Introduction Requirements Configuração inicial Renumerar os membros da pilha Passo 1: Criar a configuração atualizada Configuração antiga Nova configuração Passo 2: Desconecte a pilha Logs de inicialização Passo 3: Renumber Membros da Pilha Passo 4: Aplicar a nova configuração Passo 5: Reconecte a pilha Informações Relacionadas

## Introduction

Este documento fornece as etapas recomendadas para renumerar os membros da pilha do extensor de estrutura (FEX) após a implantação e a produção do 6800IA. Este documento é aplicável a todas as implantações 6800IA independentemente da plataforma do switch pai - Catalyst 6500, Catalyst 6807 ou Catalyst 6880 - que executa as versões do software Cisco IOS<sup>®</sup> 15.1(2)SY.

Para dispositivos que executam as versões do software Cisco IOS 15.x SY, consulte <u>Cisco IOS</u> <u>15.2SY - Instant Access - Renumbering FEX Switch-ID</u>. Esse recurso é suportado no Cisco IOS 15.1(2)SY6, 15.2(1)SY1 ou em versões posteriores.

## Requirements

Esteja ciente de que o processo de renumeração terá tempo de inatividade nessas áreas:

- Acesso do console às pilhas que terão os membros renumerados.
- Acesso do SSH/Console ao switch pai durante o processo de renumeração.

# Configuração inicial

Como mostrado neste diagrama, o Catalyst 6500 com Sup2T que executa o Cisco IOS Software Release 15.2(1)SY1 é o pai e o FEX 101 é a pilha que será renumerada.

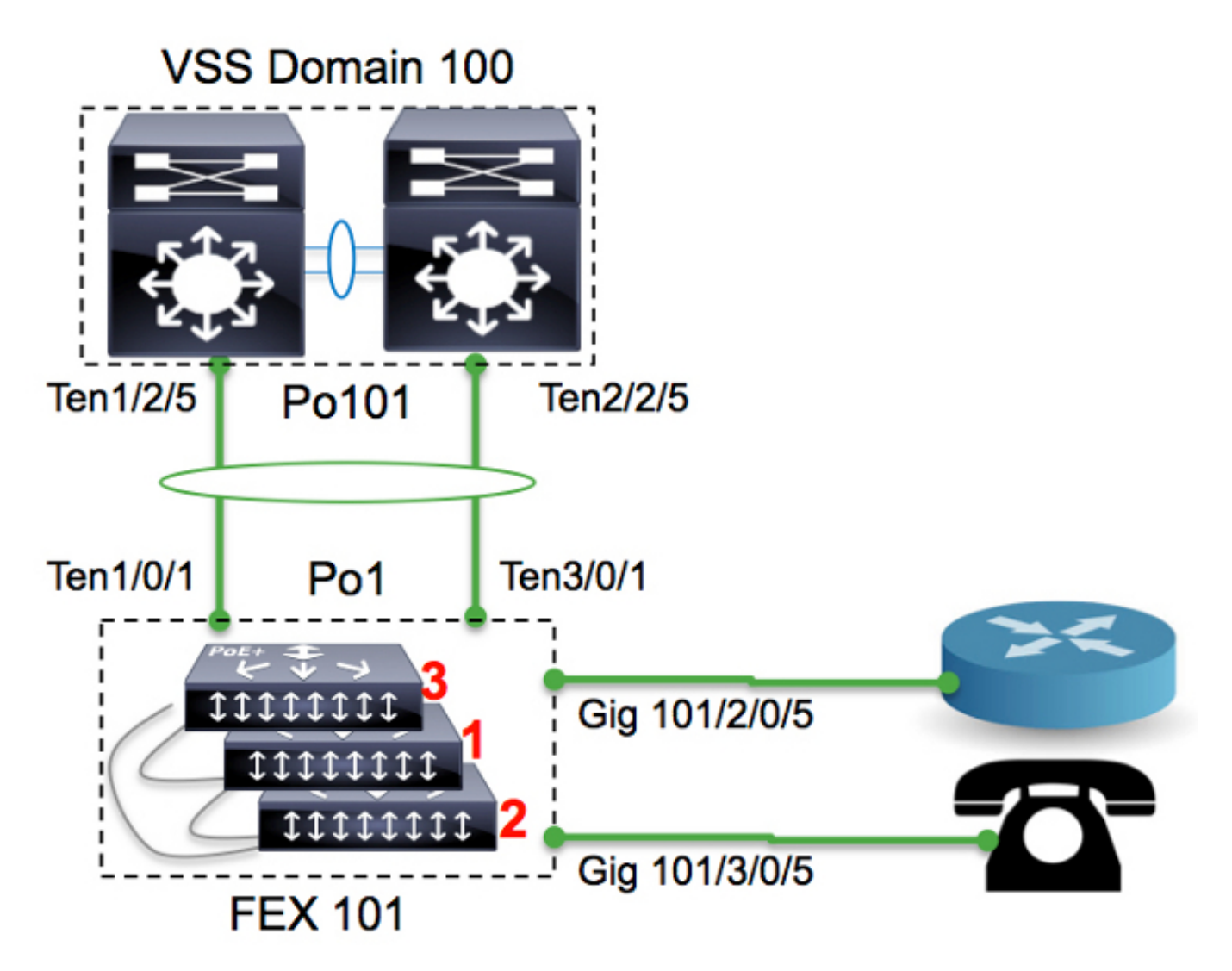

| 6500-FEX# <b>remote command fex 101 show switch</b><br>Switch/Stack Mac Address : f078.16ed.af00 |        |                |          |         |         |          |         |        |     |         |  |  |
|--------------------------------------------------------------------------------------------------|--------|----------------|----------|---------|---------|----------|---------|--------|-----|---------|--|--|
|                                                                                                  |        |                |          | H/W     | Current |          |         |        |     |         |  |  |
| Switch#                                                                                          | Role   | Mac Address    | Priority | Versior | n State |          |         |        |     |         |  |  |
| *1                                                                                               | Master | f078.16ed.af00 | 1        | 4       | Ready   | <=master | based ( | on the | MAC | address |  |  |
| 2                                                                                                | Member | f078.16ed.bc00 | 1        | 4       | Ready   |          |         |        |     |         |  |  |
| 3                                                                                                | Member | f078.16ed.d780 | 1        | 4       | Ready   |          |         |        |     |         |  |  |

Aqui, os switches serão renumerados da seguinte forma:

- Switch 3 -> Switch 1
- Switch 1 —> Switch 2
- Switch 2 —> Switch 3

Esteja ciente de que as portas de console dos membros da pilha não mostram nada e que não haverá resposta.

## Renumerar os membros da pilha

Se a pilha em discussão NÃO estiver em produção, siga as etapas 2, 3 e 5.

Se a pilha estiver em produção e toda a configuração precisar ser preservada, siga todas as etapas.

## Passo 1: Criar a configuração atualizada

No diagrama, um roteador está conectado à interface 2/0/5 e um telefone VoIP está conectado à interface 3/0/5. Quando os switches forem renumerados (3 para 1, 1 para 2 e 2 para 3), essas conexões estarão em 3/0/5 e 1/0/5, respectivamente. Quando a pilha é reconectada ao pai, ela envia a última versão da configuração para as portas com base no número do switch. Em outras palavras, 3/0/5 terá a configuração de uma porta conectada ao roteador.

Émuito importante ter uma versão atualizada da configuração antes de iniciar o processo de renumeração para reduzir o tempo de inatividade.

#### Configuração antiga

```
!
interface GigabitEthernet101/2/0/5
description ToRouterA
switchport switchport trunk allowed vlan 1-100
switchport mode trunk
!
interface GigabitEthernet101/3/0/5
description Phone-3F295
switchport switchport trunk allowed vlan 5,15
switchport trunk native vlan 5
switchport mode trunk
```

### Nova configuração

```
!
interface GigabitEthernet101/3/0/5
description ToRouterA
switchport switchport trunk allowed vlan 1-100
switchport mode trunk
!
interface GigabitEthernet101/1/0/5
description Phone-3F295
switchport switchport trunk allowed vlan 5,15
switchport trunk native vlan 5
switchport mode trunk
```

Não há necessidade de atualizar a configuração do canal de porta de uplink, pois ela será automaticamente atualizada pelos protocolos do plano de controle de Acesso Instantâneo (como o protocolo SDP).

#### Passo 2: Desconecte a pilha

Desconecte as portas de uplink (no lado pai ou no lado da pilha) OU desligue as portas do switch pai. Neste exemplo, as portas de uplink estão desativadas.

1 Pol(SU) - Tel/0/1(P) Te3/0/1(P)

Assim que todas as portas de uplinks forem desativadas, todos os membros da pilha no FEX101 serão recarregados.

Logs de inicialização

```
CPU rev: BImage passed digital signature verificationBoard rev: 5Testing DataBus
...Testing AddressBus...
Loading "flash:/c6800ia-universalk9-mz.152-3m.E1.bin"...Verifying image
flash:/c6800ia-universalk9mz.152-3m.E1.bin.....
```

Press RETURN to get started!

FEX-0> FEX-0> FEX-0> FEX-0>

Nesse momento, todas as portas do host (por exemplo, Gig101/1/0/5 e Gig101/2/0/5, como mostrado no diagrama) devem ser administrativamente desativadas.

#### Passo 3: Renumber Membros da Pilha

Os switches 6800IA ainda são agrupados como uma pilha (sem cabos de pilha desconectados). Se houver necessidade de restaurá-los, é recomendável desligar todos os clientes, desconectar/reconectar o cabo da pilha e ligá-los.

FEX-0(config)#switch 3 renumber 1

WARNING: Changing the switch number may result in a configuration change for that switch. The interface configuration associated with the old switch number will remain as a provisioned configuration.

Do you want to continue?[confirm] <<=== <enter> Changing Switch Number 3 to Switch Number 1 New Switch Number will be effective after next reboot

#### FEX-0(config)#switch 1 renumber 2

WARNING: Changing the switch number may result in a configuration change for that switch. The interface configuration associated with the old switch number will remain as a provisioned configuration. Do you want to continue?[confirm] <<=== <enter> Changing Switch Number 1 to Switch Number 2 New Switch Number will be effective after next reboot

#### FEX-0(config)#switch 2 renumber 3

WARNING: Changing the switch number may result in a configuration change for that switch. The interface configuration associated with the old switchnumber will remain as a provisioned configuration. Do you want to continue?[confirm] <<=== <enter> Changing Switch Number 1 to Switch Number 2 New Switch Number will be effective after next reboot

#### Passo 4: Aplicar a nova configuração

Mesmo com a pilha FEX desconectada, o switch pai ainda deve ter a provisão:

6500-FEX#**sh run | beg provision** <snip> module provision fex 101 slot 1 slot-type 357 port-type 61 number 48 virtual-slot 50 slot 2 slot-type 357 port-type 61 number 48 virtual-slot 51 slot 3 slot-type 357 port-type 61 number 48 virtual-slot 53 <snip>

Aplique a nova configuração no switch pai para FEX 101.

```
!
interface GigabitEthernet101/3/0/5
descrition ToRouterA
switchport switchport trunk allowed vlan 1-100
switchport mode trunk
!
interface GigabitEthernet101/1/0/5
description Phone-3F295
switchport switchport trunk allowed vlan 5,15
switchport trunk native vlan 5
switchport mode trunk
!
```

#### Passo 5: Reconecte a pilha

Reconecte a pilha ativando o canal de porta 101.

```
6500-FEX(config)#int te1/2/5
6500-FEX(config-if)#no shut
6500-FEX(config)#int te2/2/5
6500-FEX(config-if)#no shut
Registros de console 6800IA:
```

```
FEX-0>
%LINK-3-UPDOWN: Interface TenGigabitEthernet2/0/2, changed state to up
%LINEPROTO-5-UPDOWN: Line protocol on Interface TenGigabitEthernet2/0/2,
changed state to up
%LINK-3-UPDOWN: Interface Port-channel1, changed state to up
%LINEPROTO-5-UPDOWN: Line protocol on Interface Port-channel1, changed state to up
%LINK-3-UPDOWN: Interface TenGigabitEthernet1/0/1, changed state to up
%LINEPROTO-5-UPDOWN: Line protocol on Interface TenGigabitEthernet1/0/1,
changed state to up
FEX-101>
FEX-101>
6500-FEX#remote command fex 101 show switch
Switch/Stack Mac Address : f078.16ed.af00
                              H/W Current
Switch# Role Mac Address Priority Version State
_____
      Member f078.16ed.bc00 1 4 Ready <= master based on the MAC address
      Member f078.16ed.d780 1 4
1
      Master f078.16ed.<mark>af00</mark>
*2
```

Como você pode ver acima, os membros da pilha são renumerados (compare os endereços MAC relatados aqui com os fornecidos na seção "Configuração inicial").

| 6500-FEX# <b>show etherchannel 101 summary</b><br><snip></snip>   |           |   |                 |            |  |  |  |  |  |  |
|-------------------------------------------------------------------|-----------|---|-----------------|------------|--|--|--|--|--|--|
| 101                                                               | Po101(SU) | + | +<br>Te1/2/5(P) | Te2/2/5(P) |  |  |  |  |  |  |
| 6500-FEX#remote comm fex 101 show etherchannel summ <snip></snip> |           |   |                 |            |  |  |  |  |  |  |
| 1                                                                 | Po1(SU)   | - | Te1/0/1(P)      | Te2/0/1(P) |  |  |  |  |  |  |

## Informações Relacionadas

3

- White paper da solução Cisco Catalyst Instant Access
- Como configurar o acesso instantâneo (PDF)
- Guia de instalação de hardware do switch Catalyst 6800IA
- Suporte Técnico e Documentação Cisco Systems